コンビニ等での暗証番号(署名用または利用者証明用)の初期化(再設定)手順

- 1. スマートフォンで事前予約
- ・スマーフォンに専用アプリをダウンロードする
  「Google Play」または「App Store」から「JPKI 暗証番号リセット」で検索します
   ・「JPKI 暗証番号リセット」アプリを起動して、「パスワード初期化予約」を選択します
   ・初期化する電子証明書「署名用パスワード」または「利用者証明用パスワード」を選択します

## 【署名用の初期化の場合】

- ・券面情報を「手動入力」か「カメラで読み取る」のどちらかを選択して入力します ※入力内容は、下記の3種類です
  - 「生年月日」 「有効期限」 「セキュリティコード」

※カメラで読み取ったときに、読み取れなかった項目は、手入力できます

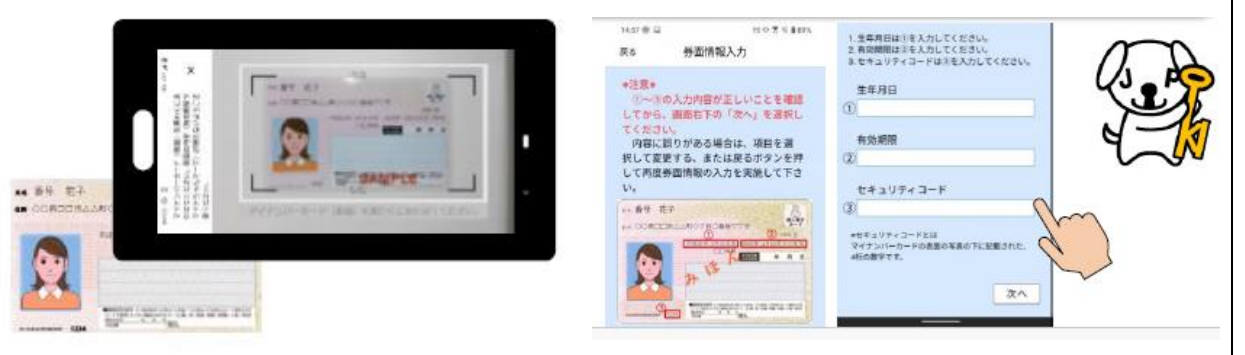

- ・利用者証明用暗証番号(数字4桁)を入力してから、マイナンバーカードをスマート フォンにつけて読み取りを行います
- ・カメラ機能が作動するので、顔を撮影し、ICチップ内の写真との顔認証を行います 撮影は、画面上部に表示される指示(目とじる、顔の向きを変えるなど、複数回指 示)に従い、行います
  - ※ "指示に間に合わない" "顔を認識できない" とエラーとなり、最初のアプリ 起動からやり直すこととなります
- ・パスワード初期化予約完了画面となるので、<u>完了</u>ボタンを押して事前予約を完了しま す

## 【利用者証明用の初期化の場合】

- ・署名用暗証番号(英数字6桁~16桁)を入力してから、マイナンバーカードをスマー トフォンにつけて読み取りを行います
- ・パスワード初期化予約完了画面となるので、完了ボタンを押して事前予約を完了します

★事前予約が完了したら、24時間以内にコンビニ等で初期化を行います

| 利用できる | 署名用    | セブンイレブン、ローソン、ファミリーマート、 |
|-------|--------|------------------------|
| コンビニ等 |        | ミニストップ、イオン、ダイエー        |
|       | 利用者証明用 | セブンイレブン、イオン            |

- 2. コンビニエンスストア等での暗証番号の初期化(再設定)
- ・マルチコピー機の「行政サービス」メニューを押します
- ・次の画面で「マイナンバーカードのパスワード再設定」ボタンを押します
- ・「署名用パスワードの初期化・再設定」ボタン または「利用者証明用パスワード初 期化・再設定」ボタンを押します
- ・サービス内容を確認し、「同意する」
   ボタンを押します
- ・ご自身のマイナンバーカードをマル
   チコピー機にセットします

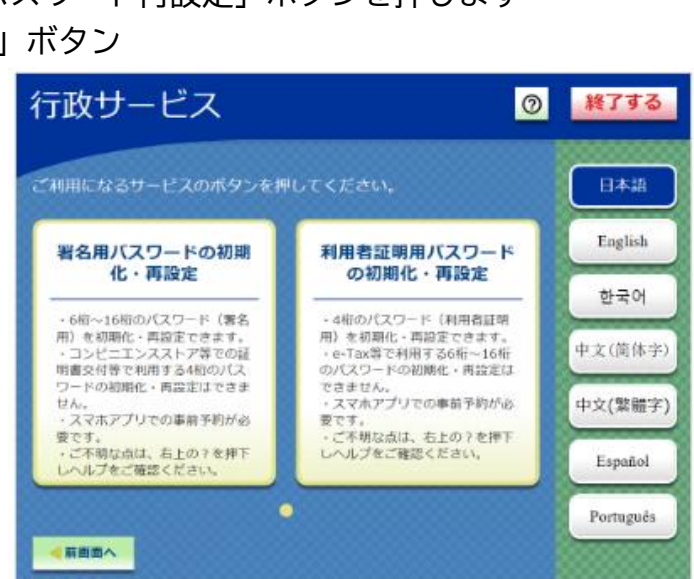

## 【署名用の初期化の場合】

・マイナンバーカード利用者証明用パスワード(数字4桁のパスワード)を入力します

・新しく設定するマイナンバーカード署名用 パスワード(英数字 6 桁から 16 桁)を入 力します

| JPKIパスワード初期化システム                                                |   |   |   |   |   |   |   |   |   | 終了する        |  |  |
|-----------------------------------------------------------------|---|---|---|---|---|---|---|---|---|-------------|--|--|
| 署名用電子証明書の新しいパスワードを入力してください。<br>入力が終わりましたら、右下の「確定する」ボタンを押してください。 |   |   |   |   |   |   |   |   |   |             |  |  |
| 下の空間をタッチしてからパスワードを入力してください。英数字4桁~16桁(英数字波在)                     |   |   |   |   |   |   |   |   |   |             |  |  |
| 新パスワード                                                          |   |   |   |   |   |   |   |   |   |             |  |  |
| 建設用                                                             |   |   |   |   |   |   |   |   |   |             |  |  |
| Α                                                               | в | С | D | Ε | F | G | 1 | 2 | 3 | 1文字<br>削除   |  |  |
| н                                                               | I | J | к | L | м | Ν | 4 | 5 | 6 | バスワード<br>表示 |  |  |
| 0                                                               | Ρ | Q | R | s | т | U | 7 | 8 | 9 |             |  |  |
| v                                                               | w | х | Y | z |   |   |   | 0 |   |             |  |  |
|                                                                 |   |   |   |   |   |   |   |   |   | 確定する        |  |  |
|                                                                 |   |   |   |   |   |   |   |   |   |             |  |  |

## 【利用者証明用の初期化の場合】

・マイナンバーカード署名用パスワード(英数字6桁~16桁)を入力します

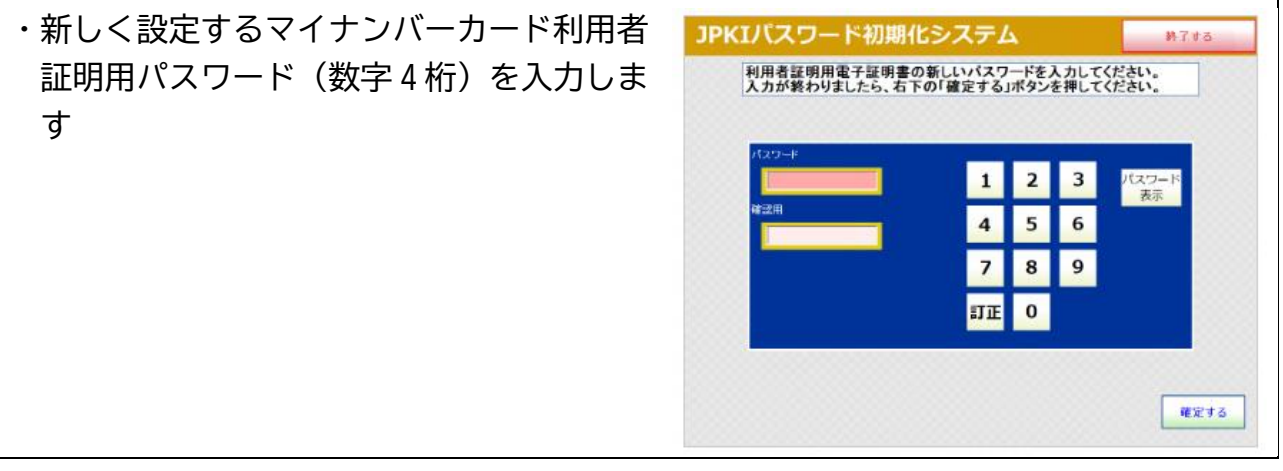